# 教育部办公厅

### 教学厅函〔2022〕8号

## 教育部办公厅关于推广使用国家 24365 大学生 就业服务平台的通知

各省、自治区、直辖市教育厅(教委),新疆生产建设兵团教育局,有关省、自治区人力资源社会保障厅,部属各高等学校、部省合建各高等学校:

为深入贯彻落实党中央、国务院关于高校毕业生就业工 作决策部署,不断提升教育系统就业工作服务水平和数字化 能力,促进高校毕业生更加充分更高质量就业,教育部在"新 职业网"和"24365智慧就业"基础上,全面升级推出"国家 24365大学生就业服务平台"(以下简称"24365就业平台")。 现就全面推广使用"24365就业平台"有关事项通知如下。

一、平台定位

"24365 就业平台"是教育系统及有关部门开展高校毕业 生就业服务、就业指导与就业管理的综合性平台。平台包括 PC 端和移动端。 二、平台功能

"24365 就业平台"与各地各高校就业平台及有关社会招聘网站互联,提供多样化服务。

(一)面向高校毕业生,平台提供就业意愿登记、简历填写、 职位检索、职位推荐、专场招聘、网上签约、去向登记等求职应 聘服务;提供职业指南、职业测评、师兄师姐去哪儿、风险防范 提示等就业指导服务;提供重点领域、国际组织、应征入伍和基 层就业等引导服务。

(二)面向用人单位,平台提供职位发布、简历筛选、面试通知、网上签约等招聘服务;提供毕业生生源查询、学历查询等查询服务。

(三)面向就业战线,平台提供就业数据报送、去向信息审 核、就业统计核查、动态监测等就业统计服务;提供招聘岗位共 享、招聘信息发布、招聘活动举办、工作任务派发、就业课程和 岗位信息推送等服务。

三、使用方式

(一)高校毕业生。访问"24365就业平台"网站 (https://www.ncss.cn/)或搜索并关注微信公众号"ncssfwh",登 录学信账号,获取求职应聘、就业指导和重点领域引导服务。

(二)用人单位。访问"24365 就业平台"网站,点击"用人单位"入口,进行注册,通过审核后获取招聘和查询服务。

(三)就业战线。战线账号实行分级管理,共设部、省、

校、院和辅导员 5 级。部、省、校和院级账号对所辖范围内的下 一级账号有创建、管理、维护、监督的权限与职能。毕业班辅 导员搜索并关注微信公众号"ncssfwh",点击"辅导员工作平 台",绑定本人学信账号,即可通过平台开展相关工作。

#### 四、工作要求

(一)建立各级就业平台互联。2022年4月8日前,各 地要建立本级大学生就业网站及本地各高校就业网站与 "24365就业平台"连接。各地要在本级大学生就业网站显著位 置放置"24365就业平台"标识及链接,指导本地各高校在各自 就业网站显著位置放置标识及链接。

(二)鼓励毕业生在平台注册。各地各高校要把"24365就业平台"作为教育系统提供高品质就业指导服务的重要载体和工作平台,鼓励 2022 届毕业生在"24365 就业平台"注册。
(操作指南见附件1)

(三)做好岗位信息共享。教育部通过数据接口和嵌入 方式建立"24365 就业平台"与各地各高校岗位信息双向共享机 制。5月31日前,各地本级就业网站和部属各高等学校、部省 合建各高等学校要与"24365 就业平台"实现岗位信息互联共 享,在满足本地本校招聘需求的基础上,与"24365 就业平台" 共享更多岗位信息; 鼓励其他有条件、有能力的学校主动申 请加入共享机制。(操作指南见附件2)

"24365 就业平台"汇聚各方面岗位信息后,结合毕业生专

业、求职意愿等主动推送给毕业班辅导员和高校毕业生,并与相 关省份和高校进行岗位共享。

(四)提升就业工作数字化能力。教育部通过"24365 就 业平台"建设"就业数字驾驶舱",为各地提供就业进展全景式、 全时化监测服务。各地各高校要不断提升高校毕业生就业工作数 字化能力,充分利用就业大数据,为促进就业和推动高等教育改 革发展提供决策参考。

联系人及联系方式:

教育部高校学生司吴行 010-66097865教育部学生服务与素质发展中心 鲍童 010-62352317

附件: 1.毕业生注册和关联辅导员操作指南

2."24365 就业平台"岗位信息共享操作指南

教育部办公厅

2022年3月28日

附件1

## 毕业生注册和关联辅导员操作指南

一、访问方式

扫描下方二维码或搜索关注微信公众号"ncssfwh"。

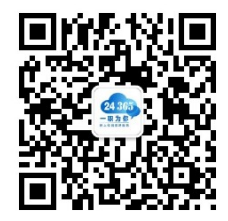

### 二、登录和关联辅导员

1.点击公众号底部菜单栏"毕业生"—"我的辅导员";
 2.以学信网账号密码注册并绑定;

3.在个人中心登记就业意愿;

4.点击"我的辅导员",勾选自己的辅导员并关联。

详细操作步骤可参考:

https://mp.weixin.qq.com/s/jaqRcun06UUDpDbAkQ5pLQ

## 三、岗位信息精准推荐

点击公众号底部菜单栏"毕业生"—"职位精准推荐",或登录网页(www.ncss.cn),在个人中心推荐职位中,获取精准推荐的岗位信息。

附件 2

## "24365 就业平台"岗位信息共享操作指南

各地和有关高校就业网站与"24365就业平台"可通过以下 两种方式实现岗位信息共享。

一、接口方式

面向具有较为成熟招应聘系统,且具有一定技术能力的地方 和高校,在征得用人单位同意的前提下,可通过接口实现岗位信 息共享。

| 单位名称 | 联系人姓名 | 联系人职务 | 座机 | 手机 | 邮箱(接收密钥) | IP 范围 |
|------|-------|-------|----|----|----------|-------|
|      |       |       |    |    |          |       |

"24365 就业平台"接口单位信息表

### 二、嵌入方式

面向没有独立招应聘系统的地方和高校,可在本单位就业网 或相关网站显著位置嵌入"24365 就业平台"本省/校分站。

"24365 就业平台"嵌入单位信息表

| 单位名称 | 联系人姓名 | 联系人职务 | 座机 | 手机 | 邮箱 |
|------|-------|-------|----|----|----|
|      |       |       |    |    |    |

请将邮件和附件名称统一为"【省份/高校名称】+接口/嵌入单位信息表",并于2022年4月11日前发送至24365@chsi.com.cn。教育部学生服务与素质发展中心将安排专人进行对接。

(此件主动公开)

部内发送: 有关部领导, 办公厅

教育部办公厅

2022年3月28日印发